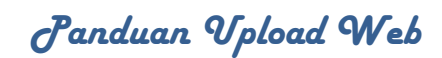

# Daftar Isi

| Daftar Isi                                         | 1 |
|----------------------------------------------------|---|
| Pendahuluan                                        | 2 |
| 1.1 Tentang Webmin                                 | 2 |
| Petunjuk Penggunaan                                | 3 |
| 2.1 Langkah-langkah dalam mengupload web ke webmin | 3 |

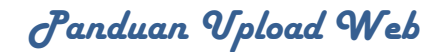

## Pendahuluan

#### 1.1 Tentang webmin

Webmin adalah suatu perangkat administrasi sistem terpadu berbasis Web, untuk sistem operasi Unix dan turunannya. Dengan Webmin, selain kita dapat dengan mudah melakukan konfigurasi sistem dasar (setting network, administrasi user, dsb), juga memungkinan kita untuk mengelola dan meng-konfigurasi aplikasi server (Web Server, FTP Server, Mail Server, Firewall, dsb). Webmin bersifat multiplatform sehingga bisa dijalankan di hampir semua turunan Unix, diantaranya adalah: Sun Solaris, FreeBSD, OpenBSD, SGI Irix, SCO UnixWare, IBM AIX, dsb. Di Linux sendiri hampir semua distro Linux menyediakan paket software Webmin dalam CD distribusi, dan bahkan beberapa distro menjadikan Webmin sebagai perangkat standar untuk administrasi sistem.

"Webmin adalah perangkat lunak opensource, yang disebarkan dengan lisensi BSD yang sifatnya bebas digunakan (dan disebarkan lagi), baik untuk keperluan komersial atau tidak. Dikembangkan dengan sistem module sehingga memungkinkan setiap orang membuat module administrasi baru yang diinginkan." (sumber: Romi Satria Wahono –ilmukomputer.com)

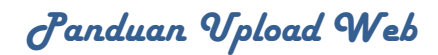

## Petunjuk Penggunaan

#### 2.1 Langkah-langkah dalam mengupload website ke webmin

Dalam melakukan upload website ke webmin ada beberapa langkah yang akan dilakukan sebelum website di publikasikan keluar. Beberapa langkah tersebut yaitu:

1. Buka browser kemudian ketikan URL yang dituju. Misalnya

http://lc.unand.ac.id:8080 . Masukan username dan password dari subdomain masing-masing fakultas atau unit. Seperti gambar dibawah ini:

| Login to Usermin                                                         |
|--------------------------------------------------------------------------|
| You must enter a username and password to login to the Usermin server on |
| lc.unand.ac.id.                                                          |
| Username Ic                                                              |
| Password •••••                                                           |
| Remember login permanently?                                              |
| Login Clear                                                              |

Gambar 1. Halaman Login Webmin

2. Setelah berhasil login akan tampil gambar seperti berikut:

| Login: Ic           | ▼ Account Information                   |                                   |  |  |
|---------------------|-----------------------------------------|-----------------------------------|--|--|
| ) Others            | Logged in as Ic                         | Real name Website Language Center |  |  |
| Login               | System hostname lc.unand.ac.id          | Operating system Debian Linux 5.0 |  |  |
| Applications        | Usermin Version 1.460                   | Time on server 22/Mar/2011 10:17  |  |  |
| Search:             | Disk quota and usage 92.93 MB of 512 MB |                                   |  |  |
| Account Information |                                         |                                   |  |  |
| O Logout            | > Account Functions                     |                                   |  |  |

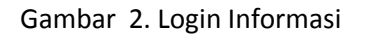

Cron Job), Login (change password, Change User Detail, Aplications (Apache Open File, MYSQL Database, MYSQL Database (phpmyadmin), Protected Web Directories).

Untuk melakukan upload file web klik Other → file manager → home → lc → public\_html. Pada halaman public\_html klik toolbar upload (Icon panah ke atas).
 Browse file yang akan di upload ke webmin. Setelah dipilih filenya, kemudian klik upload.

| Upload File                 |                               |
|-----------------------------|-------------------------------|
| File to upload              | D:\lya.ABZ\DATA\Data.Browse   |
| Upload to directory         | /home/lc/public_html Upload   |
| Convert Windows newlines?   | 🔿 Yes 💿 No                    |
| Uncompress ZIP or TAR file? | 🔿 Yes, then delete 🔿 Yes 💿 No |

Gambar 3 Upload File ke Webmin

Note: Di usahakan filenya dalam bentuk zip sehingga memudahkan untuk upload.

Setelah berhasil di upload akan tampil seperti gambar 4 berikut:

| Login: Ic<br>• Others                | Config Save Preview Edit Refresh Info | Q<br>Find | Delet    | e New Hew Uplad Extract | New Rename | Hount Copy C | at Paste |        |
|--------------------------------------|---------------------------------------|-----------|----------|-------------------------|------------|--------------|----------|--------|
| Disk Quotas                          |                                       |           | /home/   | lc/public html          |            |              |          |        |
| File Manager<br>Schodulod Crop, John | hone                                  |           |          | / Name                  | Size       | Haar         | Groun    | Date   |
| Schedded Cron 300's                  |                                       |           |          | 7 Mana                  | W16C       | 0002         | ozoup    | 2406   |
| Login                                | - usermin                             |           |          | administrator           | 4 kB       | lc           | lc       | 15/Mar |
| Change Password                      |                                       |           | <b>–</b> | awstats-icon            | 23 B       | 10           | 10       | 15/Mar |
| Change User Details                  | -Detc                                 |           | 5        | awstatsicons            | 23 B       | lc           | lc       | 15/Mar |
| Applications                         | homes                                 |           | È        | cache                   | 4 kB       | 10           | lc       | 15/Mar |
| Parameter .                          | logs                                  |           | 6        | components              | 4 kB       | 10           | lc       | 15/Mar |
| Search:                              | - public htal                         |           |          | configuration.php       | 1 kB       | 10           | lc       | 15/Mar |
|                                      | administrator                         |           |          | db.sql                  | 18 MB      | lc           | lc       | 15/Mar |
| Account Information                  | cache                                 |           |          | file                    | 4 kB       | lc           | lc       | 15/Mar |
| O Logout                             | - components                          |           |          | icon                    | 23 B       | 10           | lc       | 15/Mar |
| <b>C</b> 3                           | file                                  |           |          | images                  | 4 kB       | 10           | 1c       | 15/Mar |
|                                      | - inages                              |           |          | includes                | 4 kB       | 10           | 1c       | 15/Mar |
|                                      | - includes                            |           |          | index.php               | 2 kB       | lc           | lc       | 15/Har |
|                                      | - 🛅 language                          |           |          | index2.php              | 588 B      | lc           | lc       | 15/Mar |
|                                      | - libraries                           |           |          | language                | 4 kB       | lc           | lc       | 15/Mar |
|                                      | - logs                                |           |          | lc.tar.gz               | 20 MB      | lc           | lc       | 15/Mar |
|                                      | - media                               |           |          | libraries               | 4 kB       | lc           | lc       | 15/Mar |
|                                      | - anodules                            |           |          | logs                    | 4 kB       | 10           | 10       | 15/Mar |
|                                      | - plugins                             |           |          | media                   | 4 kB       | lc           | 10       | 15/Mar |
|                                      | - stats                               |           |          | nodules                 | 4 kB       | 10           | 10       | 15/Mar |
|                                      | - templates                           |           |          | plugins                 | 4 RB       | IC           | 1c       | 15/Mar |
|                                      | - 🛅 tup                               |           |          | robots.txt              | 304 B      | lc           | 10       | 15/Mar |
|                                      | - mlrpc                               |           |          | stats                   | 4 kB       | lc           | 10       | 16/Mar |
|                                      |                                       |           |          | templates               | 4 kB       | 10           | 10       | 15/Mar |
|                                      |                                       |           |          | tmp                     | 4 kB       | 1c           | 1c       | 15/Mar |
|                                      |                                       |           |          | xmirpc                  | 4 RB       | 10           | 10       | 15/Mar |
|                                      |                                       |           |          |                         |            |              |          |        |

Gambar 4. Hasil Upload

Untuk settingan database langkah yang dilakukan yaitu mengexecute database
 SQL. Dengan cara klik Application → MYSQL Database → LC → Execute SQL
 →Import Text File

| Login: Ic                                                                              | Preferences        | MySQL Database Server |
|----------------------------------------------------------------------------------------|--------------------|-----------------------|
| <ul><li>Others</li><li>Login</li></ul>                                                 | MySQL Databases    |                       |
| <ul> <li>Applications</li> <li>Apache Options Files</li> <li>MySOL Database</li> </ul> |                    |                       |
| MySQL Database                                                                         | information_schema | lc                    |
| (phpMyAdmin)                                                                           |                    |                       |
| Protected Web                                                                          |                    |                       |
| Search:                                                                                |                    |                       |
| Account Information                                                                    |                    |                       |
| 🙆 Logout                                                                               |                    |                       |
|                                                                                        |                    |                       |

Gambar 5. MySQL Database Server

| Login: Ic                                                                                                    | Module Index<br>Help                                        | Edit Database |
|----------------------------------------------------------------------------------------------------|-------------------------------------------------------------|---------------|
| Others                                                                                                    |                                                             | lc            |
| 🕨 Login                                                                                                    | There are too many tables to display. Find tables matching: | Search        |
| Applications                                                                                                    | Edit table: jos_banner 🛛 🔽 Open                             |               |
| Applications<br>Apache Options Files<br>MySQL Database<br>(phpMyAdmin)<br>Protected Web<br>Directories<br>Search: | Create a new table Fields: 4 Backup Database Execute SQL    | ]             |
| Account Information                                                                                               |                                                             |               |
| O Logout                                                                                                    |                                                             |               |

Gambar 6. Edit Database

| Login: Ic                                                                                   | Module Index<br>Help<br>Execute SQL Run SQL from file Import                                                                                                    | Execute SQL |  |  |
|---------------------------------------------------------------------------------------------|----------------------------------------------------------------------------------------------------|-------------|--|--|
| Login                                                                                       | Select a text data file to import into MySQL database 1c<br>This file must contain one database record per line, with the fields in either tab separated or CSV format.                                                   |             |  |  |
| Apache Options Files                                                                        | Text file import options                                                                                                    |             |  |  |
| MySQL Database<br>MySQL Database<br>(phpMyAdmin)<br>Protected Web<br>Directories<br>Search: | Text file source ⊙ From local fi<br>○ From upload<br>Table to import data into <from filename=""><br/>Delete data in table first? ○ Yes ⊙ No<br/>Ignore duplicate rows? ○ Yes ⊙ No<br/>File format ○ CSV with quot</from> | ed file     |  |  |
|                                                                                             | Execute                                                                                                    |             |  |  |

< Return to table list | Return to database list

Gambar 7. Execute SQL

Pada From local file klik titik-titik yang ada disebelah kanan seperti pada gambar diatas. Kemudian pilih file database yang ada dalam file public\_html, pilih file yang berextention .sql (mis: db.sql) setelah dipilih klik OK.

#### 1.3 Edit Configuration.php

Sesuaikan konfigurasi di file configuration.php. Yang perlu dirubah sebagai berikut :

- \$log\_path
- \$tmp\_path
- \$user
- \$db
- \$password

2011

```
k?php
class JConfig {
       var $offline = '0';
       var $editor = 'tinymce';
       var $list_limit = '20';
       var $helpurl = 'http://help.joomla.org';
       var $debug = '0';
       var $debug_lang = '0';
       var $sef = 'l';
       var $sef_rewrite = 'l';
       var $sef_suffix = '0';
       var $feed_limit = '10';
       var $secret = '5zRAGfoTNdx1F7La';
       var $gzip = '0';
       var $error_reporting = '-1';
       var $xmlrpc_server = '0';
       var $log_path = '/home/public_html/lc/logs';
       var $tmp_path = '/home/public_html/lc/tmp';
var $live_site = 'http://lc.unand.ac.id';
       var $offset = '0';
       var $caching = '0';
       var $cachetime = '15';
       var $cache_handler = 'file';
       var $memcache_settings = array();
       var $ftp_enable = '0';
       var $ftp_host = '127.0.0.1';
       var $ftp_port = '21';
       var $ftp_user = 'admin';
       var $ftp_pass = '123456';
       var $ftp root = '';
       var $dbtype = 'mysql';
var $host = 'localhost';
       var $user = 'lc';
       var $db = 'lc';
       var $dbprefix = 'jos_';
       var $mailer = 'mail';
       var $mailfrom = 'admin@yahoo.com';
       var $fromname = 'percobaan';
       var $sendmail = '/usr/sbin/sendmail';
       var $smtpauth = '0';
       var $smtpuser = '';
       var $smtppass = '';
       var $smtphost = 'localhost';
       var $MetaAuthor = 'l';
       var $MetaTitle = 'l';
       var $lifetime = '15';
       var $session handler = 'database';
       var ($password = ' ';) Sesuaikan dengan pass masuk webmin
       var $sitename = 'Languange Center Unand';
       var $MetaDesc = 'Joomla! - the dynamic portal engine and content management system';
       var $MetaKeys = 'joomla, Joomla';
       var $offline_message = 'This site is down for maintenance. Please check back again soon.';
2>
```

#### Gambar 8. Edit Configuration